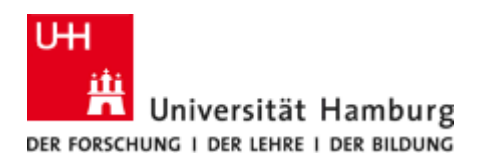

Center for Sustainable Research Data Management RIS Manual v2.0, status: 11.04.2025

Research Information System

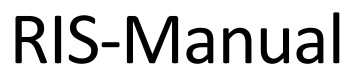

Version 2.0

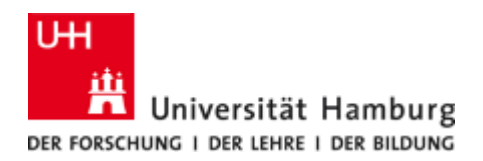

## **Table of contents**

| 1 Introduction                                                       |
|----------------------------------------------------------------------|
| 2 First Login3                                                       |
| 3 Help7                                                              |
| 3.1 Leave a comment to a specific content7                           |
| 3.2 Help texts                                                       |
| 4 Getting started: Personal data and content9                        |
| 5 Add new research output13                                          |
| 5.1 Research output metadata13                                       |
| 5.1.1 Create from template14                                         |
| 5.1.2 Import from online sources19                                   |
| 5.1.3 Import from file22                                             |
| 6 Adding research activities                                         |
| 7 Create a curriculum vitae (CV)31                                   |
| 8 Applications (third-party funding notification), Awards & Projects |
| 9 Contact                                                            |

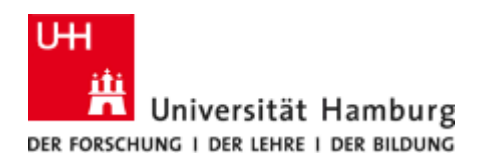

## **1** INTRODUCTION

The Research Information System (RIS) offers every researcher at the University of Hamburg (UHH) the opportunity to save their own research activities and publish them on the UHH website as well as use them for their own purposes.

The central component of the RIS is the software *Pure* from Elsevier, originally developed by the Danish software manufacturer *Atira*. The content of the RIS can be edited in a web browser and does not require any software installation.

## **2** FIRST LOGIN

To log in to the RIS, you need your personal user ID (B-identifier) and the corresponding password. You already use the user ID and password for the KUS portal, STiNE and Sharepoint, for example. It consists of three letters and four digits and begins with 'b'. If you have any questions or problems with the user ID and password, please contact the RRZ ServiceLine (rrz-serviceline@uni-hamburg.de) or visit the RRZ website: https://www.rrz.uni-hamburg.de/en/kennung-authentifizierung/kennung-beantragen/kennungen.html

#### Note

When you log in for the first time, the system asks for your preferred language. You can choose between German and English.

When viewing and editing your content, you can switch between English and German at any time, regardless of your default language setting.

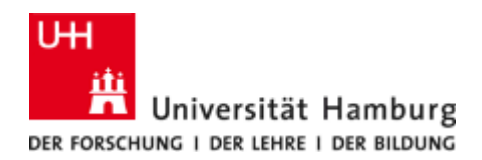

#### Header introduction

The Pure user interface is web-based. This means that it can be called up in any web browser. The header is located at the top (see illustration below, marked in orange).

| nburg<br>nent ∨                                                                   |                                                                                                    |                                                                                                    | Search                                                                                                    | Q                                                                                              | + Add content       | Ø                                                                                                    | ☆                                   | ţ <b>,</b>                                                                                                    | ĭΞ      | 0                                                             | ۹                                                                                                    |
|-----------------------------------------------------------------------------------|----------------------------------------------------------------------------------------------------|----------------------------------------------------------------------------------------------------|----------------------------------------------------------------------------------------------------|------------------------------------------------------------------------------------------------|---------------------|----------------------------------------------------------------------------------------------------|-------------------------------------|----------------------------------------------------------------------------------------------------|---------|---------------------------------------------------------------|----------------------------------------------------------------------------------------------------|
| : <b>Professur</b><br>la vitae (l)<br>or Connect your ORCID ID                    |                                                                                                    |                                                                                                    |                                                                                                    |                                                                                                |                     |                                                                                                    |                                     |                                                                                                    |         |                                                               | A Private                                                                                                    |
| <ul> <li>Prizes (1)</li> <li>Prizes,</li> <li>scholarships,</li> <li>1</li> </ul> |                                                                                                    |                                                                                                    |                                                                                                    |                                                                                                |                     |                                                                                                    |                                     |                                                                                                    |         |                                                               |                                                                                                    |
|                                                                                   | nburg<br>hent V<br>C Professur<br>la vitae (I)<br>or Connect your ORCID ID<br>Prizes,<br>scholarships,<br>1 | nburg<br>enent v<br><b>S Professur</b><br>sovitoe (1)<br>or Connect your ORCID ID<br>Prizes, (1)<br>Prizes, scholarships,<br>1 | nburg<br>enent v<br><b>S Professur</b><br>av vitoe (1)<br>or Connect your ORCID ID<br>Prizes,<br>scholarships,<br>1 | burg Search enent ✓ CPOOFESSUE Javitae (1) or Connect your ORCID ID  r Prizes, scholarships, 1 | nburg Search Q nemt | nburg Q + Add content<br>enent ✓<br>C Professur<br>iso vitae (i)<br>or Connect your ORCID ID<br>Prizes,<br>scholarships,<br>1 | <pre>search Q + Add content @</pre> | heurg Q + Add content Q ★ Add content Q ★ Add content Q ★ entert<br>C Professur<br>iso vitae (1)<br>or Connect your ORCID ID<br>Prizes,<br>scholarhips,<br>1 | heurg Q | nburg Q + Add content Q ★ C ★ C ★ C ★ C ★ C ★ C ★ C ★ C ★ C ★ | search     autor(i)     or Connect your ORCID ID     I     Prizes (i)   Prizes (i)   Prizes (i)   Prizes,   scholarships,   1 |

The header contains various functions. The 'Help and support' area can be accessed by clicking on the question mark. The content items 'Tasks' and 'Notifications' have additional menu items. 'Tasks' can be permanently shown or hidden.

In the 'Profile menu' item (see illustration below, orange arrow) you will find the most important settings for your profile settings.

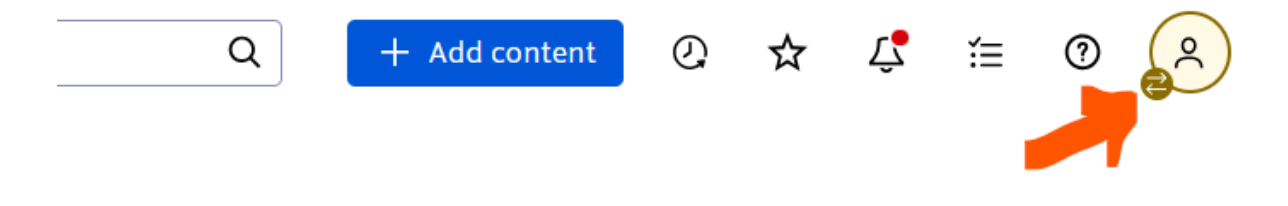

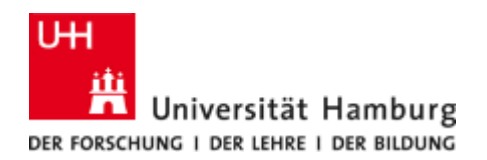

Clicking on the 'Profile menu' item opens the following pop-up window:

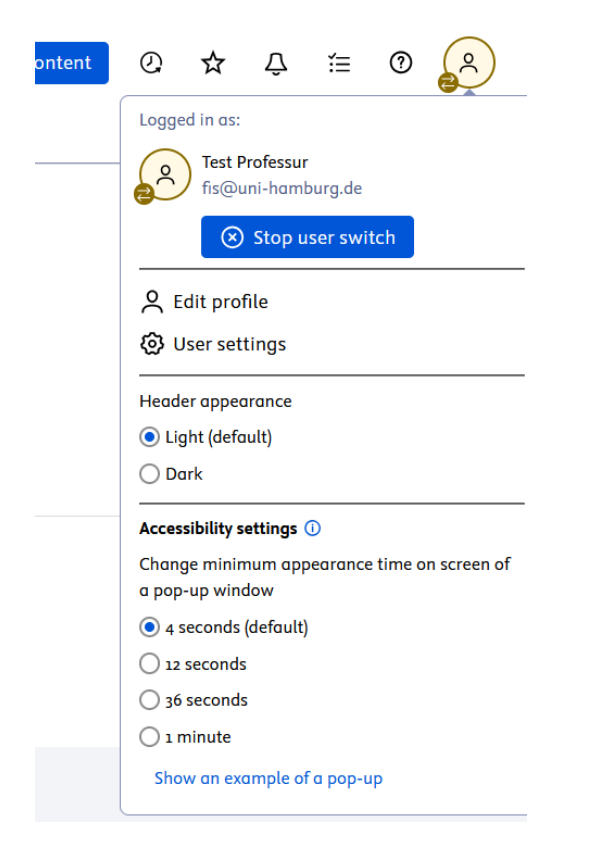

Your user profile is called up under 'Edit profile'. Under 'User settings' you will find the language setting, an overview of your roles in the RIS and the 'Trusted user(s)' settings.

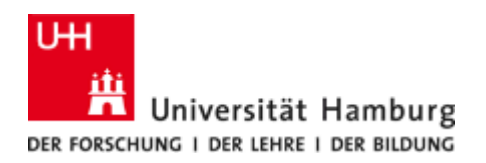

×

|                                   | User settings                                                    |                      |
|-----------------------------------|------------------------------------------------------------------|----------------------|
|                                   | <b>Profile</b> Email settings Notification settings Task setting | gs                   |
| Profile                           |                                                                  | Language             |
|                                   |                                                                  | Associated person    |
| Language                          |                                                                  | Role(s)              |
| Language                          | Default submission language                                      | Usage analytics      |
| English                           | ✓ English ✓                                                      | Trusted user(s)      |
|                                   |                                                                  | Connect with Funding |
| Associated person                 |                                                                  | Institutional        |
| Edit person profile               |                                                                  |                      |
| Always show the personal works    | pace                                                             |                      |
| Snows a personal workspace even w | /nen there is no personal content                                |                      |
| Role(s)                           |                                                                  |                      |
| Administrator Personal Liser      |                                                                  |                      |
| Administrator, Personal Osel      |                                                                  |                      |
|                                   |                                                                  |                      |
|                                   |                                                                  | Cancel S             |

In 'Trusted user(s)' you can add other people to act on your behalf using your account. If the person cannot be found, please contact us and we will set up the person at short notice.

Contact: fis@uni-hamburg.de

|                               |                        | Us                  | ser settings          |                  |                      |
|-------------------------------|------------------------|---------------------|-----------------------|------------------|----------------------|
|                               | Profile                | Email settings      | Notification settings | Task settin      | ngs                  |
| <b>T</b> ( )                  |                        |                     |                       |                  |                      |
| Irusted user(s)               |                        |                     |                       |                  | Language             |
| Add users you trust to act on | your behalf using you  | r account           |                       |                  | Associated person    |
| heinrich ale                  |                        |                     |                       | ۹                | Role(s)              |
| $\leftarrow$ Previous         | Showing                | results from 1 to 1 | Nex                   | $dt \rightarrow$ | Usage analytics      |
| bao2402 - Heinrich, A         | Alexander, fis@uni-ha  | mburg.de            |                       |                  | Trusted user(s)      |
| User                          |                        |                     |                       |                  | Connect with Funding |
|                               |                        |                     |                       |                  | Institutional        |
| Connect with Fundin           | ng Institutional       |                     |                       |                  |                      |
| Enter the ID from Funding In  | stitutional to connect | your user           |                       |                  |                      |
|                               |                        | ,<br>               |                       |                  |                      |
|                               |                        |                     |                       |                  |                      |
|                               |                        |                     |                       |                  | 🗅 🔿 Cancel Sa        |

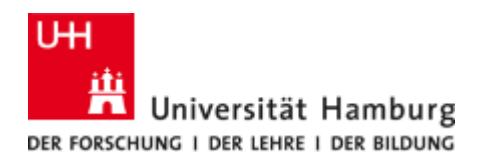

### 3 Help

#### **3.1** LEAVE A COMMENT TO A SPECIFIC CONTENT

You can send messages to other users within the RIS.

In the documents (publication, project, etc.), you will find the **'History and comments'** item at the bottom of the left-hand menu bar. Here, a comment can be left in the system, or sent directly to a corresponding editor.

| ID: 55569597               | Der Name der Test-Publikation<br>Research output: Book/Report > Collected editions and antholog | gies > Research     |
|----------------------------|-------------------------------------------------------------------------------------------------|---------------------|
| FDIT                       | Comments                                                                                        |                     |
| Metadata                   | Alexander Heinrich as Test Professur has added a comment                                        | 28.11.24 16:37      |
| Metrics                    | Das ist ein Test-Kommentar.                                                                     |                     |
| Translation                | Write a comment about the content                                                               |                     |
| OVERVIEW                   |                                                                                                 |                     |
| Relations                  | History                                                                                         |                     |
| Auto-Keywords              | Changed by <b>demonstrate by the P</b> ivia API                                                 | 13.03.2025 10:59:35 |
| Display                    | Modified Keyword groups                                                                         |                     |
| HISTORY AND COMMENTS       | Alexander Heinrich                                                                              | 03.12.2024 13:55:25 |
| History and comments       | Workflow step changed from Approved to Validated                                                |                     |
|                            | Alexander Heinrich as Test Professur                                                            | 03.12.2024 13:54:49 |
|                            | Modified Open Access status, DOI, link, electronic version (file)                               |                     |
|                            | Alexander Heinrich                                                                              | 03.12.2024 13:26:44 |
|                            | Workflow step changed from Approved to Validated                                                |                     |
|                            | Alexander Heinrich as Test Professur                                                            | 03.12.2024 13:26:10 |
|                            | Modified Contributors, Organisations                                                            |                     |
|                            | Alexander Heinrich as Test Professur                                                            | 03.12.2024 13:25:43 |
|                            | Modified Managing organisational unit, Contributors, Organisations                              |                     |
|                            | Alexander Heinrich as Test Professur                                                            | 03.12.2024 13:22:56 |
|                            | Modified Abstract                                                                               |                     |
|                            | Alexander Heinrich                                                                              | 28.11.2024 16:39:00 |
|                            | Workflow step changed from Approved to Validated                                                |                     |
|                            | Alexander Heinrich as Test Professur                                                            | 28.11.2024 16:37:55 |
|                            | Modified Title of the contribution in original language                                         |                     |
|                            | Lisa Brase                                                                                      | 06.11.2024 11:26:08 |
|                            | Workflow step changed from Approved to Validated                                                |                     |
| OTIFICATIONS •             | Lisa Brase as Test Professur                                                                    | 06.11.2024 11:11:48 |
| .ast saved: 13.03.25 10:59 | Status: Validated Save Disclaim th                                                              | is content          |

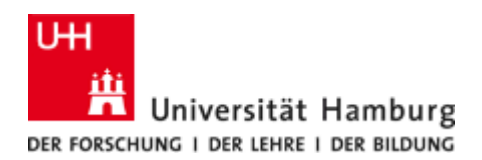

#### **3.2 HELP TEXTS**

There is context-sensitive help on the input pages.

You can either move the mouse pointer over the small 'i' next to the respective text to display a yellow help text for as long as you remain on the symbol. Or click on the i symbol at the top right to display all the help texts together:

| ID: 45831991                                                                                                    | Projekt zum Testen<br>Project: Research                                                                                                    |      |                                                                                                    |
|----------------------------------------------------------------------------------------------------|----------------------------------------------------------------------------------------------------|------|----------------------------------------------------------------------------------------------------|
| 2 0                                                                                                    |                                                                                                    |      | _                                                                                                    |
| Metadata         Translation         OVERVIEW         Relations         Auto-Keywords         Display         HISTORY AND COMMENTS         History and comments | Classification Project type Research Research Add nature of activity type Identification Title * Short title Acronym Description Layman's description Key findings Key findings IDs Add ID                            | li.  | Helps classify the project for<br>easier assessment and<br>evaluation.<br>Activity type:<br>- PostDoc:<br>Full-time academic staff<br>(excluding Prof.), fixed-term<br>with completed PhD.<br>- Independent junior research<br>group leader.<br>Full-time academic staff,<br>conduct independent<br>research, head their own<br>research, head their own<br>research group, have<br>personnel and budget<br>responsibility as well as the<br>necessary basic equipment.<br>They are selected in a<br>competitive process and<br>qualify for academic<br>leadership positions, in<br>particular for appointment to<br>a professorship. |
|                                                                                                    | Participants                                                                                                    |      |                                                                                                    |
| Editors responsible for<br>nandling this submission:<br>None                                                                                                    | <ul> <li>Related project participants *</li> <li>L Test Professur, Spokesperson<br/>Internal person</li> <li>M Data Management and Institutional Research Unit - Former<br/>organisational unit. 18.02.25.</li> </ul> | Edit |                                                                                                    |
| Last saved: 03.12.24 14:18                                                                                                    | Status: For approval 🗸 Save                                                                                                    |      | X                                                                                                    |

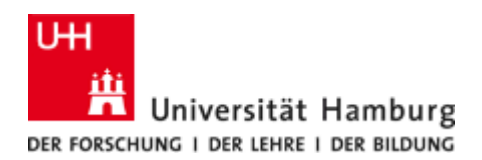

#### 4 GETTING STARTED: PERSONAL DATA AND CONTENT

On the start page you will find an overview of the data currently available in the RIS.

To edit content, click on 'Personal'. A window opens with personal data that has been transferred from the data warehouse (DWH).

By clicking on 'Edit profile', you have the option of adding your personal data.

To save changes to the data you have entered, confirm them by clicking on the blue 'Save' button.

| Pure Universität Hamburg                                                                                       | Search    | Q + Add content | 0 ☆ | ⊈ 1≣ ® 🔗                                   |
|----------------------------------------------------------------------------------------------------|-----------|-----------------|-----|--------------------------------------------|
| Personal V Award management V                                                                                  |           |                 |     |                                            |
| Create or Connect your ORCID ID  Create or Connect your ORCID ID  Create or Connect your ORCID ID              |           |                 |     | ₿ Private                                  |
| Research outputs (1)     Prizes (1)       Collected<br>editions and     Prizes,<br>scholarships,       1     1 |           |                 |     |                                            |
| Projects                                                                                                    |           |                 |     |                                            |
| 2020 2021 2022 2023<br>© SDMP: (TEST) Super Drittmittelprojekt                                                 | 2024 2025 | 2026            |     | Select time range<br>2020 - 2027 V<br>2027 |

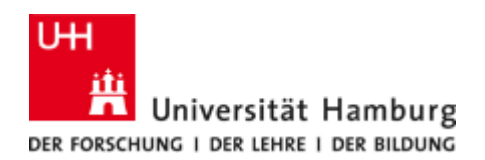

| ID: 15035631                                                                                                    | Person                                                                                                    | 0                                                                                                    |
|----------------------------------------------------------------------------------------------------|----------------------------------------------------------------------------------------------------|----------------------------------------------------------------------------------------------------|
| CEDET<br>Metadata<br>Highlighted content<br>Associated user<br>Translation<br>Automated search<br>OVERVIEW<br>Relations<br>Auto-Keywords<br>Display<br>HISTORY AND COMMENTS<br>History and comments | Personal identification  First name(s) Last name * Test Professur Nationality Germany Name variant (with * is additionally displayed in the portal) Add name variant Title Prof. Dr. Academic degree Edit - Add title ID Add ID ORCID Create or connect your ORCID ID Profile photos Add image Links Add link                                                                   | The language-specific<br>fields are not filled out in<br>English.<br>Use the menu item<br><u>Translation</u> to assist with<br>translation, or change<br>submission language. |
|                                                                                                    | Curriculum and research description         Profile information         Add profile information         Organisational affiliations         Organisational affiliations         Organisations *         STAFF         Units       Set primary         I8.02.25 → present Fixed-term         Junior Professors         Start date at institution         End date at institution |                                                                                                    |
| Last saved: 03.04.25 12:33                                                                                                    | Save                                                                                                    |                                                                                                    |

#### Note

The personal data in the RIS originates from the KoPers (= HR system) and is automatically synchronized via the DWH.

Synchronized content cannot be altered in the RIS, and is marked with the icon:  ${\cal O}$ 

If it is necessary to correct synchronized content, please contact your responsible HR administrator in Department 6 Human Resources directly.

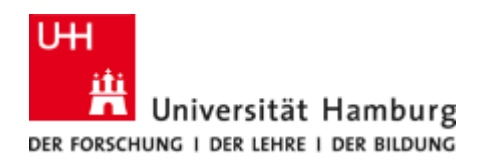

If you publish under a different name than the one used in data synchronization, you can enter this under 'Name variant':

| ID: 15035631               | Person                                                        | 0                                                     |
|----------------------------|---------------------------------------------------------------|-------------------------------------------------------|
| EDIT 🕀 🛑                   | Personal identification 👔                                     | The language-specific<br>fields are not filled out in |
| Metadata                   | First name(s) Last name * Nationality                         | English.                                              |
| Highlighted content        | Test Professur Germany 🔻                                      | Use the menu item                                     |
| Associated user            | Name variant (with * is additionally displayed in the portal) | translation, or change                                |
| Translation                | -                                                             | submission tanguage.                                  |
| Automated search           | Type<br>Default publishing name *                             |                                                       |
| OVERVIEW                   | First name                                                    |                                                       |
| Relations                  | Test A. Professur Ir.                                         |                                                       |
| Auto-Keywords              |                                                               |                                                       |
| Display                    |                                                               |                                                       |
| LITETODY AND COMMENTS      | Cancel                                                        | reate                                                 |
| HISTORY AND COMMENTS       |                                                               |                                                       |
| History and comments       | Title                                                         |                                                       |
|                            | Prof. Dr. Academic degree                                     | dit –                                                 |
|                            | Add title                                                     |                                                       |
|                            | ID                                                            |                                                       |
|                            | Add ID                                                        |                                                       |
|                            | ORCID                                                         |                                                       |
|                            | Create or connect your ORCID ID                               |                                                       |
|                            | Profile photos                                                |                                                       |
|                            | Add image                                                     |                                                       |
|                            | Links                                                         |                                                       |
|                            | Add link                                                      |                                                       |
|                            |                                                               |                                                       |
|                            | Curriculum and research description                           |                                                       |
|                            | Profile information                                           |                                                       |
|                            | Add profile information                                       |                                                       |
|                            |                                                               |                                                       |
|                            | Organisational affiliations 🕥                                 |                                                       |
| Last saved: 03.04.25 12:33 | Save                                                          |                                                       |

#### Note

Please check your data for completeness and correctness. Please add any existing organizational affiliations and IDs, such as ORCID. This will make it easier for you to maintain your RIS data, as the IDs can be used for automatic comparison with online sources if you activate this option.

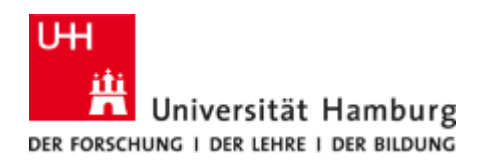

Under 'Curriculum and research description -> Profile information -> Add profile information' you can complete your profile with general information, research focus, transfer offers, equipment, etc.:

| ID: 15035631               | Person                                                                      | 0                      |
|----------------------------|-----------------------------------------------------------------------------|------------------------|
|                            | Personal identification 🕐                                                   |                        |
| EDIT 🗮 💭                   | First name(s) Last name * Nationality                                       | The language-specific  |
| Metadata                   | Test Professur Germany 🔻                                                    | English.               |
| Highlighted content        | Name variant (with * is additionally displayed in the portal)               | Use the menu item      |
| Associated user            | Add name variant                                                            | translation, or change |
| Translation                | Title                                                                       | submission language.   |
| Automated search           | Prof. Dr. Academic degree                                                   |                        |
|                            | Add profile information                                                     | )                      |
| OVERVIEW                   | Add prone mornation                                                         |                        |
| Relations                  | lype                                                                        |                        |
| Auto-Keywords              |                                                                             |                        |
| Display                    | Text                                                                        |                        |
| HISTORY AND COMMENTS       | ™ B I U S ≣ × ∐ × ⊟ × ⊡ ∞ ⊡ ∞ 53                                            |                        |
| History and comments       |                                                                             |                        |
| ,<br>,                     | Paragraph $\vee$ 12pt $\vee$ $X_2 \times^2 \Omega - \mathcal{G}^2$          |                        |
|                            |                                                                             |                        |
|                            |                                                                             |                        |
|                            |                                                                             |                        |
|                            |                                                                             |                        |
|                            |                                                                             |                        |
|                            | Text                                                                        |                        |
|                            |                                                                             |                        |
|                            |                                                                             |                        |
|                            | Paragraph $\vee$ 12pt $\vee$ $\times_2$ $\times^2$ $\Omega$ – $\mathscr{P}$ |                        |
|                            |                                                                             |                        |
|                            |                                                                             |                        |
|                            |                                                                             |                        |
|                            |                                                                             |                        |
|                            | Cancal                                                                      |                        |
|                            | Curicer                                                                     |                        |
|                            | Pacitions outside of the institution                                        |                        |
|                            |                                                                             |                        |
| Last saved: 03.04.25 12:33 |                                                                             |                        |

It is possible to select different categories. The selection can be made via the drop-down box 'Type'.

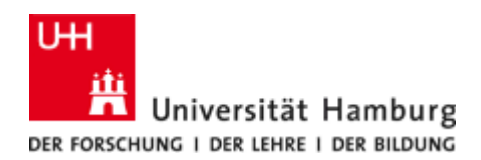

#### 5 ADD NEW RESEARCH OUTPUT

The RIS of the University of Hamburg represents the university bibliography. Old holdings were transferred from the Pica library system of the State and University Library. Since the launch of the system in 2018, research output metadata has only been recorded via the system.

Research output recorded in the RIS usually consists of several parts:

- the bibliographic data (metadata of the publication),
- the corresponding text (usually a link via DOI).

The RIS is used to record the metadata of research output. The full texts are linked via DOI in the data record of a publication.

The RDM offers a repository for the long-term storage of your research data at the following address: https://www.fdr.uni-hamburg.de/

#### 5.1 RESEARCH OUTPUT METADATA

To add a new research output, click on the blue 'Add content' field at the top right.

| Pure Universität Ham<br>Personal V Award managem                                        | burg<br>ent 🏏                                                                |      | Search | Q (+ | Add content | ☆ 🗘  | ĭ≡ (                         | 9         |
|-----------------------------------------------------------------------------------------|------------------------------------------------------------------------------|------|--------|------|-------------|------|------------------------------|-----------|
| Edit profile                                                                            | Professur<br>a vitae (1)<br>or Connect your ORCID ID                         |      |        |      |             |      |                              | A Private |
| <ul> <li>Research outputs (1)</li> <li>Collected<br/>editions ond</li> <li>1</li> </ul> | <ul> <li>Prizes (1)</li> <li>Prizes,<br/>scholarships,</li> <li>1</li> </ul> |      |        |      |             |      |                              |           |
| Projects                                                                                |                                                                              |      |        |      |             |      |                              |           |
| 2020                                                                                    | 2021 2022<br>Ø SDMP: (TEST) Super Drittmittelprojekt                         | 2023 | 2024 2 | 025  | 2026        | 2027 | elect time ra<br>2020 - 2027 | nge<br>V  |

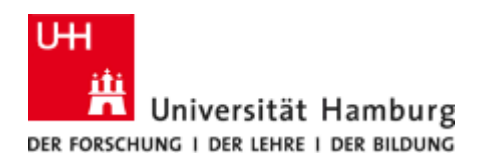

#### A 'Choose submission' tab will open.

The RIS offers you three options for recording your publication.

| Choose submission                              |                                                                                           |
|------------------------------------------------|-------------------------------------------------------------------------------------------|
| Submission guide                               | <ul> <li>Book/Report</li> <li>Non-textual form</li> </ul>                                 |
| Research output                                | Chapter in Book/Report/Conference proceeding                                              |
| Import from online source<br>Import from file  | Contribution to memorandum/exposition                                                     |
| Activity  Prize                                | <ul> <li>Memorandum/exposition</li> <li>Data-, online-, and other publications</li> </ul> |
| Application (Third-party funding notification) | Patent     Working paper                                                                  |
| Award     Project                              | Contribution to conference types                                                          |
| Ethical review     Curriculum Vitae            | Uppes of Thesis                                                                           |
| (Q,)                                           |                                                                                           |

#### 5.1.1 Create from template

Select the appropriate research output type, e.g. ,contribution to journal – Journal articles'.

A template opens with fields that must be filled in for the corresponding publication metadata. Mandatory fields are marked with a red \*. The different language versions can be changed at the top left by clicking on the corresponding flags.

#### Note

All input fields can be filled in in German and English. Please ensure that you select the correct language version when entering the data. If your publication is in a different language, you are free to choose between the two.

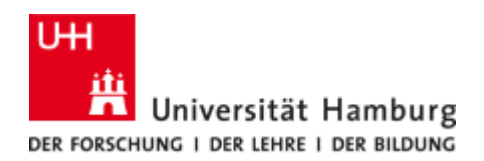

As the person entering the data, you are automatically entered as the author of the according research output. If necessary, enter other persons as authors or editors.

|                                              | Research output: Contribution to journal > Journal articles        | Change template 👔 |
|----------------------------------------------|--------------------------------------------------------------------|-------------------|
| <b>#</b> ●                                   | Publication status 🗿                                               |                   |
| Metadata                                     | Publication statuses and dates *                                   |                   |
| Metrics                                      | Year*     Month     Day     -       Published     2025     Current |                   |
| Translation                                  | Add publication status and date                                    |                   |
| OVERVIEW<br>Relations                        |                                                                    |                   |
| Auto-Keywords                                | Publication information 👔                                          | _                 |
| Display                                      | Original language *<br>English 🗨                                   |                   |
| HISTORY AND COMMENTS<br>History and comments | Title of the contribution in original language *                   |                   |
|                                              | Subtitle of the contribution in original language                  |                   |
|                                              | Abstract                                                           |                   |
|                                              | +                                                                  |                   |
|                                              | Pages (from-to) Number of pages                                    |                   |
|                                              | Article number                                                     |                   |
|                                              |                                                                    |                   |
| NOTIFICATIONS                                | Contributors and affiliations                                      |                   |
| Editors responsible for                      | Contributors *                                                     |                   |
| handling this submission:                    | Lest Professur, Author Edit                                        |                   |
| None                                         | Internal person                                                    |                   |
| Comment on workflow step change:             | Grganisational unit: Administration                                |                   |
| li.                                          | Add person Add organisational unit Add author collaboration        |                   |
|                                              | Total number of authors                                            |                   |
|                                              | Status: For approval 🛛 🗸 Save                                      |                   |

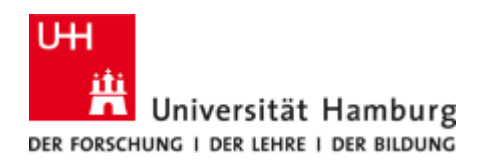

The internal RIS assignment of the research output is defined in the 'Publication managed by' field. This has an impact on access rights within the system for editors.

|                           | Research output: Contribution to journal > Journal articles         | Change template 🛛 🚯 |
|---------------------------|---------------------------------------------------------------------|---------------------|
| 4                         | Total number of authors                                             |                     |
| EDIT T                    | 1                                                                   |                     |
| Metadata                  |                                                                     |                     |
| Metrics                   | Publication managed by 🔮                                            |                     |
| Translation               | Managing organisational unit *  Managing organisational unit *      |                     |
| OVERVIEW                  | Organisational unit: Administration                                 |                     |
| Relations                 | Change organisational unit                                          |                     |
| Auto-Keywords             |                                                                     |                     |
| Display                   | Journal                                                             |                     |
| HISTORY AND COMMENTS      | Journal *                                                           |                     |
| History and comments      | Add journal                                                         |                     |
|                           | Volume Issue number                                                 |                     |
|                           |                                                                     |                     |
|                           |                                                                     |                     |
|                           | E <mark>lectronic version(s), and relate</mark> d files and links 🕖 |                     |
|                           | DOI, link, electronic version (file)                                |                     |
|                           | Add DOI/link/electronic version                                     |                     |
|                           | Other links                                                         |                     |
|                           | Add other link                                                      |                     |
|                           | Other files                                                         |                     |
|                           | Add other file                                                      |                     |
| NOTIFICATIONS -           |                                                                     |                     |
| Editors responsible for   | Images 🕖                                                            |                     |
| handling this submission: | Images                                                              |                     |
| None                      | Add image                                                           |                     |
| Comment on workflow step  |                                                                     |                     |
| change:                   | Keywords 🕐                                                          |                     |
| 1.                        | FREE KEYWORDS                                                       |                     |
|                           | Status: For approval 🗨 Save                                         |                     |

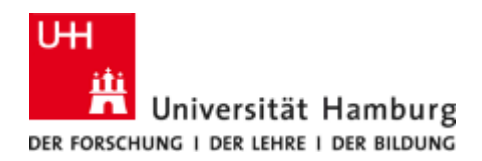

Under 'Digital version(s) and related files and links' you can enter links to the full text version of the publication. The DOI is entered here and the Open Access status is determined by selecting the 'Access to electronic version' field.

| Add a DOI                                                                                           |
|----------------------------------------------------------------------------------------------------|
| Add a DOI for an electronic (full-text) version of this work (e.g. the published version of record) |
| DOI (Digital Object Identifier) *<br>10.1000/1821234<br>Example: 10.1000/182                        |
| Document version                                                                                    |
| Final published version<br>Publisher's PDF, also known as Version of record                         |
| Access to electronic version                                                                        |
| Public access to file * 👔<br>Open 🔍                                                                 |
| Licence                                                                                             |
| Licence to document         CC BY       Show licence                                                |
| Cancel Create                                                                                       |

The status of the data record is set by the system to 'For approval'. If you save the data record with the status 'Entry in progress', you can continue to edit it at a later date.

| Visibility   | 0                      |   |         |
|--------------|------------------------|---|---------|
| ΟΡ           | ublic - No restriction | • |         |
| External     | publication IDs        |   |         |
| Addit        | ional source IDs       |   |         |
|              |                        |   |         |
| <b>5</b> 1 1 | Fata in an and         |   | ( and ) |
| Status:      | Entry in progress      |   | Save    |

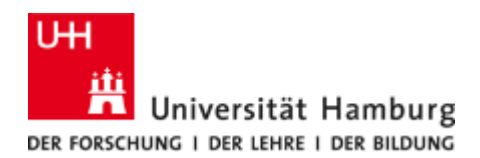

When you have finished filling in the template, set the status to 'For approval' and save. This leads to the following:

- The publication data can be displayed on your personal UHH employee website via the FIONA web content management system (FIONA elements *FIS Box* and *FIS Daten*). More information on the FIONA web pages: <a href="https://www.fiona.uni-hamburg.de/funktionen/templates.html#sort\_t1=&index\_t1=f">https://www.fiona.uni-hamburg.de/funktionen/templates.html#sort\_t1=&index\_t1=f</a> Note: The display of the entry is independent of the status!
- 2. The RIS team or the editors responsible for your organizational area are automatically notified to validate the data. After successful validation, the data set is marked with 'Validated'. Note: The validation process is not used in all faculties. It has no influence on the visibility of the data. A small exception is the visibility in the research portal, where only validated entries with the filter 'Originated at UHH' are displayed.

The visibility of an added research output can be set independently, no matter in which progress the status is.

The following visibility levels are available:

- 1. Public No restrictions
- 2. Campus Restricted to specific IP range
- 3. Backend Restricted to Pure users
- 4. Confidential Restricted to associated users and editors

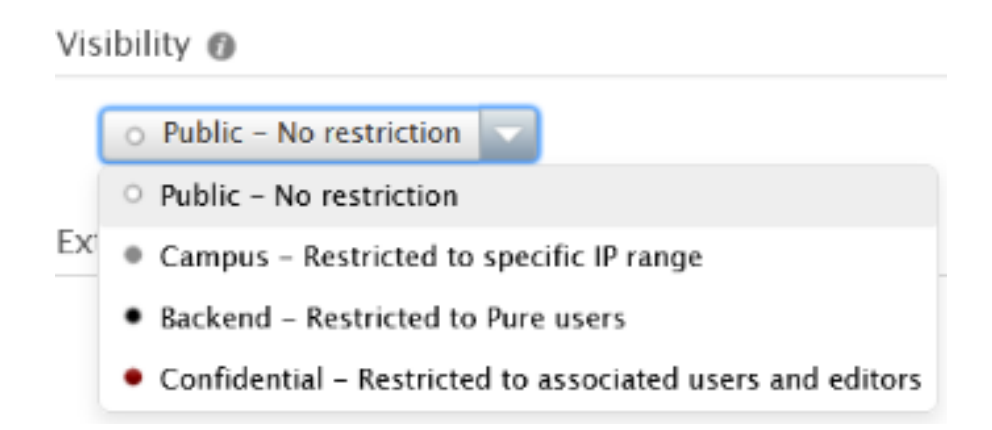

When visibility is set to 'Public – No Restrictions', research output will be displayed on the web page and the research portal immediately.

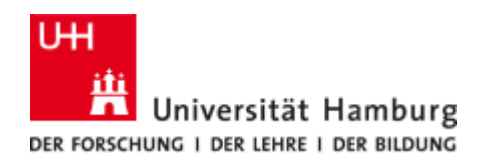

#### 5.1.2 Import from online sources

The RIS is currently connected to various online sources. A search is possible within the RIS.

# We recommend entering publications using the 'Import from online source' option, as this works much faster than manually.

If the publication to be recorded is referenced in one of the listed sources, the metadata can be imported and then edited. Simply select an online source and search for your publications. The results are then displayed and can be imported individually.

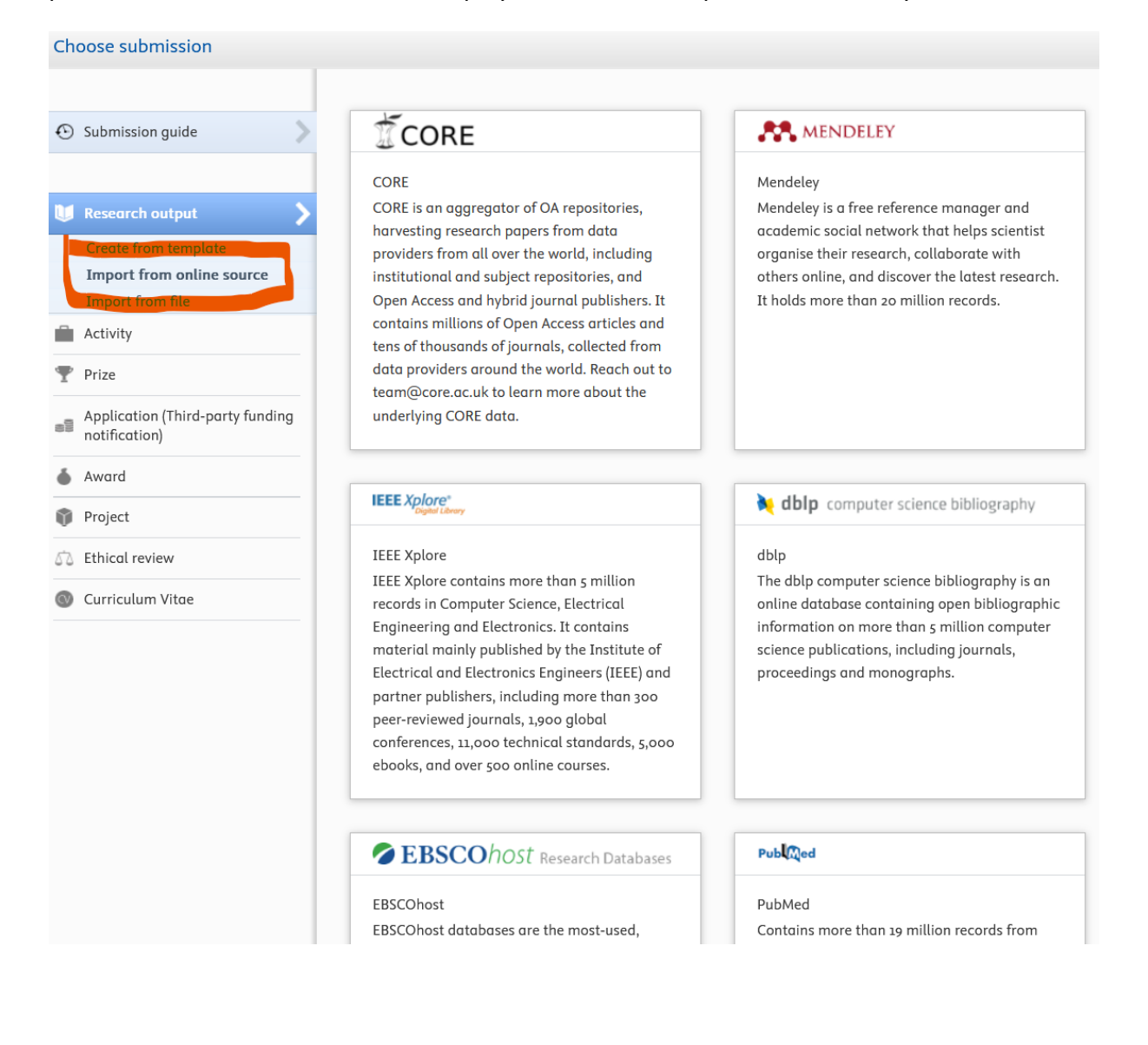

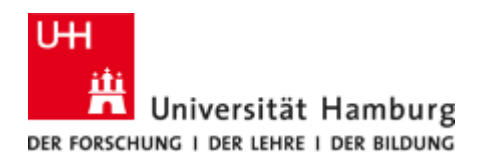

If the search was successful, the hits are displayed as a list. To enter the according research output in the RIS, please click on the 'Import' button.

| Choose submission                                                     |                                                                                                    |        |
|-----------------------------------------------------------------------|----------------------------------------------------------------------------------------------------|--------|
|                                                                       | R MENDELEY                                                                                                    |        |
| Submission guide                                                      | Import from Mendeley<br>Title, UUID, ISBN or DOI in Mendeley                                                                                                    |        |
| 🔰 Research output                                                     | If you enter a Mendeley UUID here, the other fields are ignored.                                                                                                    |        |
| Create from template<br>Import from online source<br>Import from file | Author name<br>Horst Weller                                                                                                    |        |
| Activity                                                              | Journal or publication name                                                                                                    |        |
| 🍸 Prize                                                               | Year interval of publication time                                                                                                    |        |
| Application (Third-party funding notification)                        | From → To Search                                                                                                    |        |
| land Award                                                            |                                                                                                    |        |
| 🍿 Project                                                             | 409 results 🔍                                                                                                    |        |
| 5 Ethical review                                                      | Autobiography of Horst Weller<br>Harst Weller 2022 vol. 126 issue so. 2022. p. 21165-21167. The Journal of Physical Chemistry C. DOL                                        |        |
| Curriculum Vitae                                                      | Ticle                                                                                                    | Remove |
|                                                                       | Quantized Semiconductor Particles: A novel state of matter for materials science<br>Horst Weller, 1993, vol. 5, issue 2, 1993, p. 88-95. Advanced Materials DOI.<br>Article |        |
|                                                                       | Market Import Source data                                                                                                    | Remove |
|                                                                       | This Research output has already been imported from Mendeley. View the Research output                                                                                      |        |
|                                                                       | Self-assembly of ZnO: From nanodots to nanorods                                                                                                    |        |

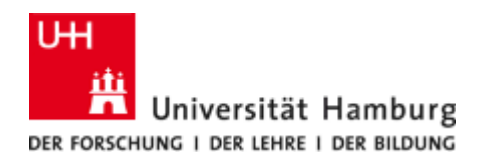

After you have clicked on the selected file, a two-step import routine opens. On the first page, selected details of the publication are displayed to check them. If the publication is suitable for import, please click on 'Import and review':

| Language                    |                                                                                          |
|-----------------------------|------------------------------------------------------------------------------------------|
| Select original language of | the contribution *                                                                       |
|                             |                                                                                          |
| Select submission languag   | e to map to *                                                                            |
| English                     |                                                                                          |
|                             |                                                                                          |
| Author match                |                                                                                          |
| Author in Mendeley          | Author and affiliations in Pure                                                          |
|                             | L Weller, Horst                                                                          |
|                             | Prof. Dr.                                                                                |
| 1 Weller, Horst             | Match Physikalische und präparative Chemie von Nanostrukturen (Prof. Dr Weller) - Former |
|                             | Person                                                                                   |
|                             |                                                                                          |
|                             | Physikalische und präparative Chemie von Nanostrukturen                                  |
|                             | Physical Chemistry                                                                       |
|                             | Organisational unit: Chair                                                               |
|                             |                                                                                          |
|                             | TO                                                                                       |

After the import, a pre-filled template opens with data fields already known from the manual entry.

#### Note

Data from online sources always requires verification. Unfortunately, it regularly happens that assignments to organizations or persons are incorrect and have to be corrected.

Please make corrections and additions, and set the status and visibility as described under '5.1.1. Create from template'.

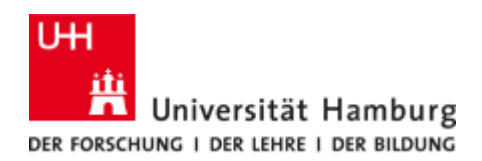

#### 5.1.3 Import from file

You can also transfer publication metadata as a bibTeX or ris file from your reference management program or other sources that offer an export option via one of these two formats. Follow the menu navigation and upload a file export from the corresponding source.

| Choose submission                                                                                                    |                                                                                                    |                                                                                                    |  |  |  |  |
|----------------------------------------------------------------------------------------------------|----------------------------------------------------------------------------------------------------|----------------------------------------------------------------------------------------------------|--|--|--|--|
| Submission guide                                                                                                    | CoperAIRE                                                                                                    | BibT <sub>E</sub> X                                                                                                    |  |  |  |  |
| <ul> <li>Research output</li> <li>Create from template</li> <li>Import from online source</li> <li>Import from file</li> <li>Activity</li> </ul> | Use this option to import research outputs in<br>the OpenAIRE CERIF profile XML format.<br>OpenAIRE is an organization dedicated to<br>shifting scholarly communication towards<br>openness and transparency and facilitate<br>innovative ways to communicate and monitor<br>research. | BibTeX is a tool and a file format which are<br>used to describe and process lists of<br>references, mostly in conjunction with LaTeX<br>documents. |  |  |  |  |
| T Prize                                                                                                    |                                                                                                    |                                                                                                    |  |  |  |  |
| Application (Third-party funding notification)                                                                                                   | RIS                                                                                                    |                                                                                                    |  |  |  |  |
| left Award                                                                                                    | RIS-format is an interexchangable, tagged format for expressing bibliographic citations,                                                                                                    |                                                                                                    |  |  |  |  |
| Project                                                                                                    | supported by a wide range of reference<br>software (e.g. Reference Manager, EndNote                                                                                                    |                                                                                                    |  |  |  |  |
| 52 Ethical review                                                                                                    | and RefWorks) and research databases (e.g.                                                                                                    |                                                                                                    |  |  |  |  |
| Ourriculum Vitae                                                                                                    |                                                                                                    |                                                                                                    |  |  |  |  |

The content of the file will be displayed and the data records can be imported individually. After the import, a pre-filled template opens. Please make corrections and additions and set the editing status and visibility as described under '5.1.1 Create from template'.

#### Note

Here too, errors can occur during import, e.g. the correct research output type is not always automatically recognized, and not all metadata in the ris or bibtex file is transferred or written to the correct fields.

If you have problems with the data transfer, please contact the RIS team; some problems can be solved relatively easily by correcting the import file.

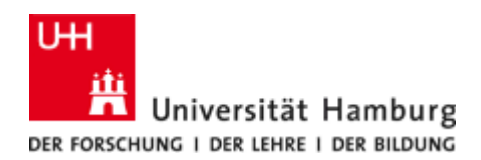

#### Research output that was published before you worked at the UHH:

If a research output was published before your time at UHH and you would like to have it included in your publication list, you must add the missing previous activity at another institution to your organizational affiliation accordingly.

Change the organizational affiliation by defining a new affiliation. To do this, click on 'Edit' in the input form under 'Authors and affiliations'.

| Contributors and affiliations 🕡                                                             |      |
|---------------------------------------------------------------------------------------------|------|
| Contributors *                                                                              | +1   |
| La Test Professur, Author<br>Internal person                                                | Edit |
| <b>Wnits</b><br>Organisational unit: Administration                                         | -    |
| Add person Add organisational unit Add author collaboration<br>Total number of authors<br>1 |      |
| Publication managed by 🕖                                                                    |      |
| Managing organisational unit <b>*</b><br><b>Munits</b>                                      |      |

Organisational unit: Administration

Change organisational unit...

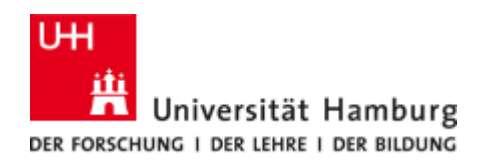

A window opens with the internal affiliations and the button 'Affiliation to an external organisation'. Please deactivate all internal organizations by simply clicking on them. Then click on the button for the external organizations, a list of available organizations corresponding to your search term will be displayed:

|                            | Edit person                        | Add external organisation                                                            |                                            |  |  |
|----------------------------|------------------------------------|--------------------------------------------------------------------------------------|--------------------------------------------|--|--|
| T t D f                    |                                    | Search Create external organisation                                                  | n                                          |  |  |
| Internal person            |                                    | Q univer                                                                             | 8                                          |  |  |
| internat person            |                                    | 1 - 10 / 8615                                                                        |                                            |  |  |
| Name and role              | 1                                  | Ulm <mark>University</mark>                                                          |                                            |  |  |
| First name                 | Last name *                        | Helmholtzstr. 16, 89069, Ulm, Baden-Württemberg<br>External organisation: University | , Germany                                  |  |  |
| Test                       | Professur                          |                                                                                      |                                            |  |  |
| Role *                     |                                    | P.O. Box 516, 751 06, SE-751 20 Uppsala, Sweden                                      |                                            |  |  |
| Author 💌                   |                                    | External organisation: University                                                    |                                            |  |  |
| Corresponding author       |                                    | Bielefeld University<br>Universitätsstraße 25, 33615, Bielefeld, Germany             |                                            |  |  |
|                            |                                    | External organisation: University                                                    | External organisation: University          |  |  |
|                            |                                    | Leiden <mark>University</mark>                                                       |                                            |  |  |
| Organizational affiliation | at the time of the research output | Rapenburg 70, 2311 EZ, Leiden, Netherlands                                           | Rapenburg 70, 2311 EZ, Leiden, Netherlands |  |  |
| M Inits                    |                                    |                                                                                      |                                            |  |  |
| (18.02.25 → present)       |                                    | Latakia, Svrian Arab Republic                                                        |                                            |  |  |
|                            |                                    | External organisation: University                                                    |                                            |  |  |
| Affiliate to another o     | organisational unit                | Nord <mark>University</mark>                                                         |                                            |  |  |
| Affiliate to an extern     | al organisation                    | Universitetsalléen 11, 8026, Bodø, Norway                                            |                                            |  |  |
| Diff. Annuale to an extern | areiganisationin                   | External organisation: University                                                    |                                            |  |  |
|                            |                                    | Örebro <mark>University</mark><br>Felwikterster 1,702,01, Örebra Guadar              |                                            |  |  |
| Author contribution and n  | arantaa                            | External organisation: University                                                    |                                            |  |  |
|                            |                                    |                                                                                      |                                            |  |  |
|                            | Cancel Update                      | Schlossplatz 2, 48149, Münster, Germany                                              |                                            |  |  |
|                            |                                    | External organisation: University                                                    |                                            |  |  |
|                            |                                    | University Grenoble                                                                  |                                            |  |  |
|                            |                                    | 621 Avenue Centrale, 38400, Saint-Martin-d'Hères,                                    | France                                     |  |  |
|                            |                                    | External organisation: University                                                    |                                            |  |  |

University Savoie 27 Rue Marcoz, 73000, Chambéry, France External organisation: University

Cancel

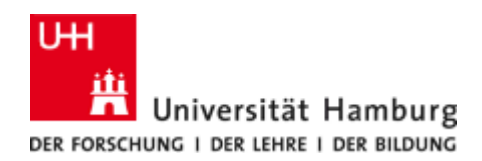

If the external organization you are looking for is not listed, create a new organization. To do this, click on 'Create external organization' and fill in the template that opens. (Please only enter the name of the parent organization here, e.g. the university or research institution - no departments or similar!) Then click ,Create' :

| earc      | h output: G   | A           | dd external | organisat            | orticles<br>ion |        | $\otimes$ |
|-----------|---------------|-------------|-------------|----------------------|-----------------|--------|-----------|
| s (1      | (             | Search      | Create ex   | ternal org           | anisation       |        | н         |
| le r      | Type          |             |             | Country/             | Territory       |        |           |
|           | Name *        |             |             | derman               | y ·             |        |           |
|           | University    | of Testisto | in          |                      |                 |        |           |
| N         |               |             |             |                      | Cancel          | Create |           |
| Fir<br>Te | st name<br>st |             |             | Last nan<br>Professu | ne *<br>Ir      |        |           |

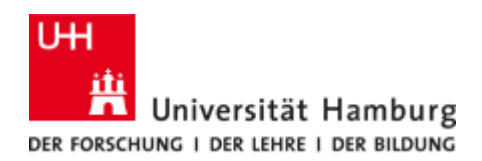

#### Entering Open Access articles full text

As part of the Open Access (OA) efforts of the University of Hamburg, e.g. *Open Access Portal* (<u>https://www.oa.uni-hamburg.de/</u> or <u>Hamburg Open Science</u>) it is strongly recommended that you upload the full texts of your publications. Please observe the licensing regulations.

In the 'electronic version(s) and related files and links' section of the input screen (template), you can upload the publication in PDF format or enter the link (DOI, link, etc.) to the publication.

| Electronic version(s), and related files and links 🕧 |
|------------------------------------------------------|
| DOI, link, electronic version (file)                 |
| Add DOI/link/electronic version                      |
| Other links                                          |
| Add other link                                       |
| Other files                                          |
| Add other file                                       |
|                                                      |

#### Note

If you upload a digital version of your publication as a pdf, this process is considered a secondary publication! Permission for a secondary publication of a text depends on the publisher or journal. You will find precise details in the author contract you have signed with the publisher.

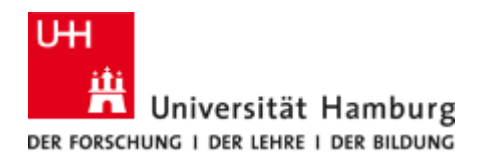

Specify the **document version**. The following versions are available:

- Submitted manuscript (Early version, also known as pre-print)
- Accepted author manuscript (Peer reviewed version)
- Proof (Version created as part of publication process, publisher's layout, not normally made publicly available)
- Final published version (Publisher's PDF, also known as Version of record)
- Other version

Chose the correct 'Public access to file' under 'Access to electronic version':

- Open
- Embargo
- Restricted
- Closed
- Unknown

#### Access to electronic version

|     | Public access to file * | 0 |
|-----|-------------------------|---|
|     | Select access 🤜         |   |
|     | Open                    |   |
|     | Embargoed               |   |
|     | Restricted              |   |
| Lie | Closed                  |   |
| LIC | Unknown                 |   |
|     | Licence to document     |   |
|     | Select licence 🔍        |   |
|     |                         |   |

#### Note

An Open Access status results from the combination of the document version settings with the status 'Final published version' or 'Accepted author manuscript' and the 'Public access to file' with the status 'Open'.

If the publication is marked as Open Access, it will be included as such in the research portal after review: <u>research portal-OA-publications</u>

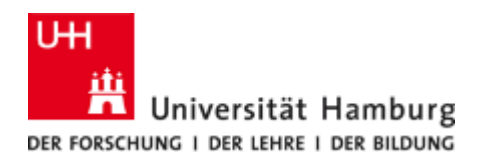

## Open Access publications are marked as follows:

Electronic version(s), and related files and links 👩

| Content input in this section indicates that this work i<br>Final published version - Open              | s openly acce | ssible: |   |
|----------------------------------------------------------------------------------------------------|---------------|---------|---|
| DOI link electronic version (file)                                                                      |               |         |   |
| FINAL PUBLISHED VERSION                                                                                 |               |         |   |
| <ul> <li>10.1000/1821234</li> <li>Final published version</li> <li>CC BY-NC-ND</li> <li>Open</li> </ul> | Show          | Edit    | - |
| Add DOI/link/electronic version                                                                         |               |         |   |
| Other links                                                                                             |               |         |   |
| Add other link                                                                                          |               |         |   |
| Other files                                                                                             |               |         |   |
| Add other file                                                                                          |               |         |   |

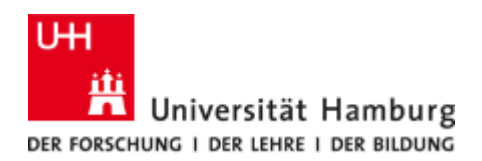

## 6 Adding research activities

You have the option of entering various research activities in the RIS.

To add an activity, please first select the corresponding category:

| Choose submission                |                                                   |                                              |
|----------------------------------|---------------------------------------------------|----------------------------------------------|
|                                  |                                                   |                                              |
| Submission guide                 | Editorial work                                    | Conference participation or organisation     |
|                                  | Participation/organisation of an event            | Trade fairs and exhibitions                  |
| W Research output                | (Guest lectures) Talks or presentations           | Workshops, courses, seminars, summer schools |
| 📫 Activity 🔶                     | Consultancy                                       |                                              |
| 🍸 Prize                          | Memberships                                       |                                              |
| Application (Third-party funding | Guest residence, visiting an external institution |                                              |
| Award                            | Hosting visitors                                  |                                              |
|                                  | Academic examination                              |                                              |
| Project                          |                                                   |                                              |
| 52 Ethical review                |                                                   |                                              |
| Ourriculum Vitae                 |                                                   |                                              |
| ٩                                |                                                   |                                              |
|                                  |                                                   |                                              |

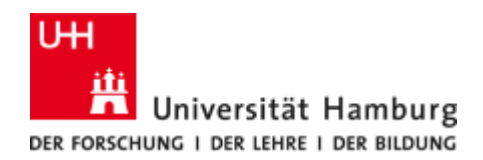

The top of the page contains general information about the type of entry, followed by the description (depending on the category, there is also a title), the next section lists the people and organizations involved (default: yourself), then the UHH organization that has editorial access to the content (default: your own organization).

The 'Attending event' can either be selected from a list or created; these are located in different places depending on the metadata mask.

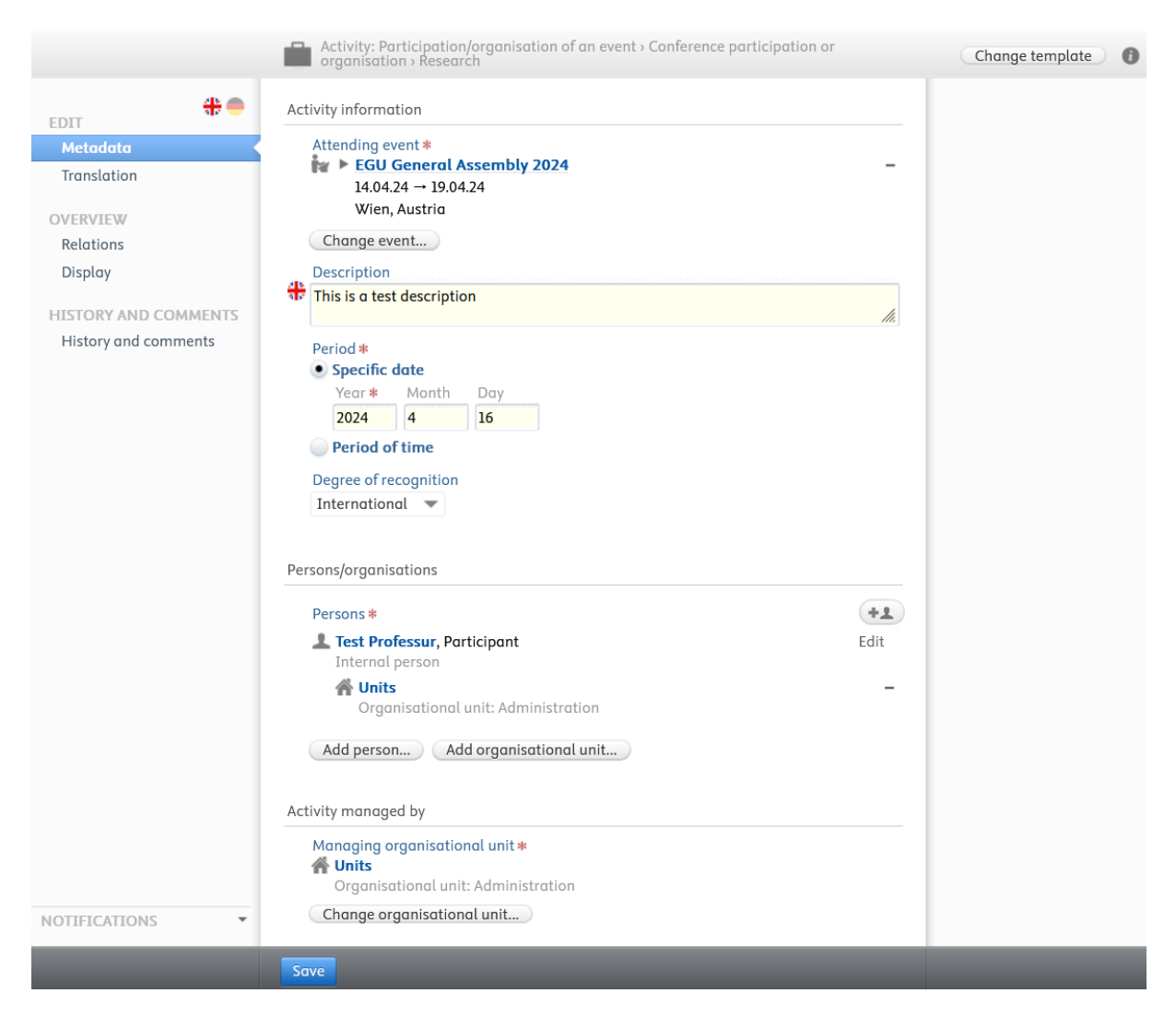

Confirm your entries with ,Save'.

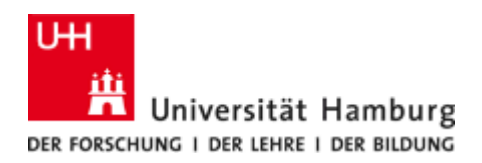

## 7 CREATE A CURRICULUM VITAE (CV)

You can create CVs under the menu item Curricula Vitae. These can be created dynamically, i.e. they update themselves automatically when new content is added (e.g. new publications added to your profile).

| Choose submission                              |                                       |            |
|------------------------------------------------|---------------------------------------|------------|
| Submission guide                               | CurriculumVitae                       |            |
| Research output                                | Public CV                             | Private CV |
| Activity                                       | · · · · · · · · · · · · · · · · · · · | >          |
| Prize                                          |                                       |            |
| Application (Third-party funding notification) | EuroPass CV                           |            |
| land Award                                     |                                       |            |
| 🗊 Project                                      |                                       |            |
| 🖧 Ethical review                               |                                       |            |
| 🛞 Curriculum Vitae                             | >                                     |            |

You can select which content you want to display from the list of entries you have created. Only the categories in which you have already created content are displayed.

|                | # •                                           |  |
|----------------|-----------------------------------------------|--|
| (Add section ) |                                               |  |
|                | Add one or more sections to your CV           |  |
|                | Personal information                          |  |
|                | ✓ Your personal profile from Pure             |  |
|                | ✓ Profile information                         |  |
|                | List of your employments (2)                  |  |
|                | Lists of your content from Pure               |  |
|                | Research outputs (1)                          |  |
|                | Prizes (1)                                    |  |
|                | Awards (2)                                    |  |
|                | ✓ Projects (4)                                |  |
|                | Text                                          |  |
|                | Heading                                       |  |
|                | Text section                                  |  |
|                | ✓ Periodic list                               |  |
|                | Granta                                        |  |
|                |                                               |  |
|                |                                               |  |
|                |                                               |  |
|                |                                               |  |
| Save           | 📷 Dawnload as PDF 🔜 Download as Word document |  |

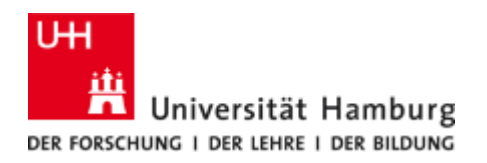

The following is an example of a public CV in the RIS:

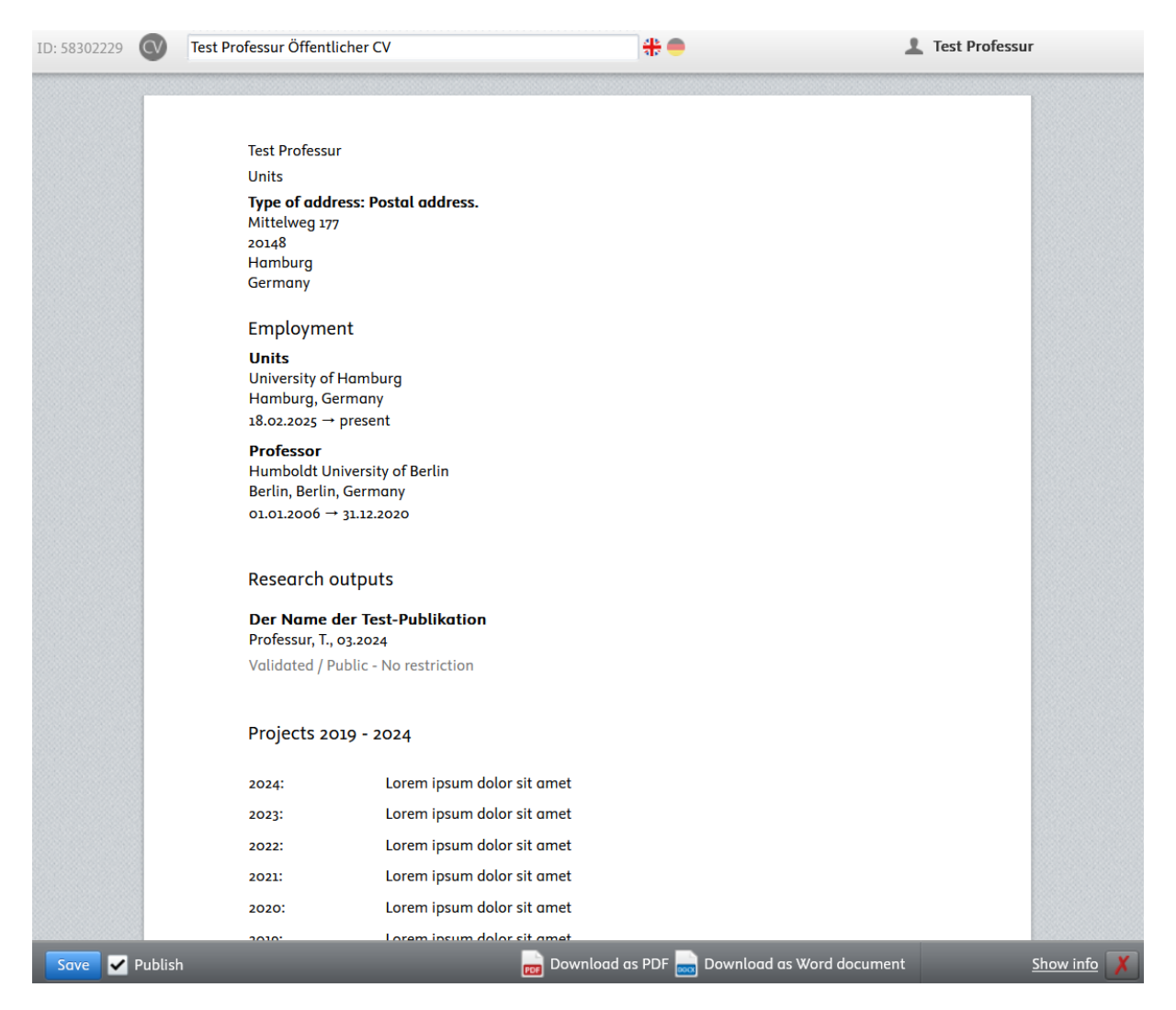

Here you also have the option of working bilingually by clicking on the respective country flag to switch between the languages (at the top next to the input field for the name of the CV). You can also download it as a pdf or word file.

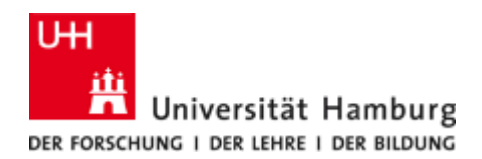

You can edit each section (in the example the organizational affiliations) and, if necessary, set it as 'Make static' if necessary, as it will otherwise change as soon as you remove/add entries in your personal profile or in your research-related data.

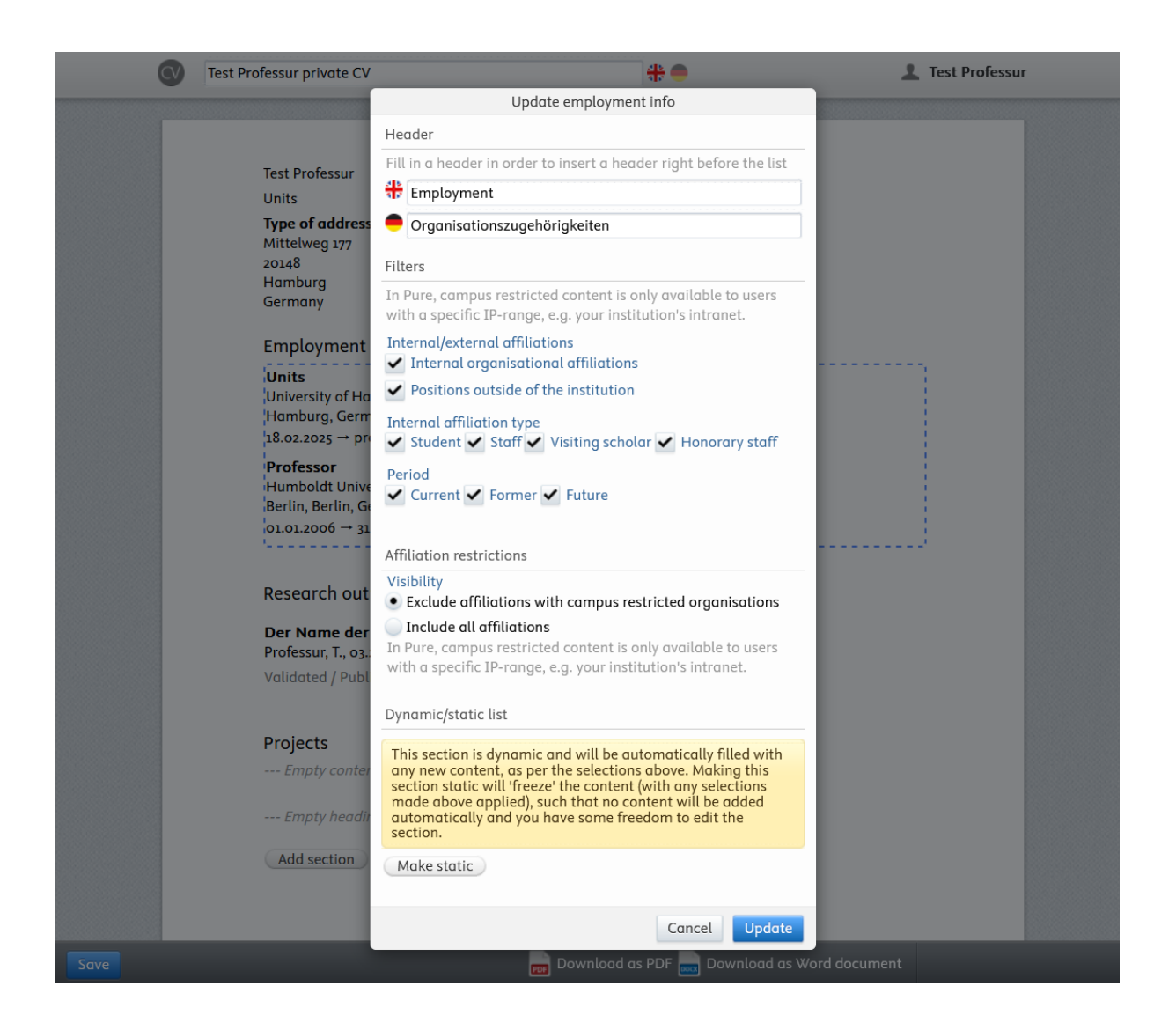

## 8 Applications (third-party funding notification), Awards & Projects

Under the menu item 'Applications (third-party funding notification)' you can submit a thirdparty funding notification electronically, provided your faculty/center supports this. To do this, please contact your respective faculty or center management. This information is **confidential** and only visible to you and the parties involved. If you enter data yourself, please ensure that it is marked accordingly. The information will not appear in the research portal.

The 'Awards' item contains your awards from SAP (WBS elements), if available. Depending on the workflow step (status), these can also be edited by you. Awards are also not displayed in the research portal. If you would like to make corrections here, and it is not possible, don't hesitate to contact us.

In 'Projects' you will find your projects also synchronized with SAP. Their information is identical to the awards, but do not contain any financial data. You can edit/add projects at any time, e.g. by adding a project description or additional researchers. You also have the option of adding projects yourself and linking them to an award (which you may also have created before).

You can also find a graphical representation with a timeline for your projects on your personal start page.

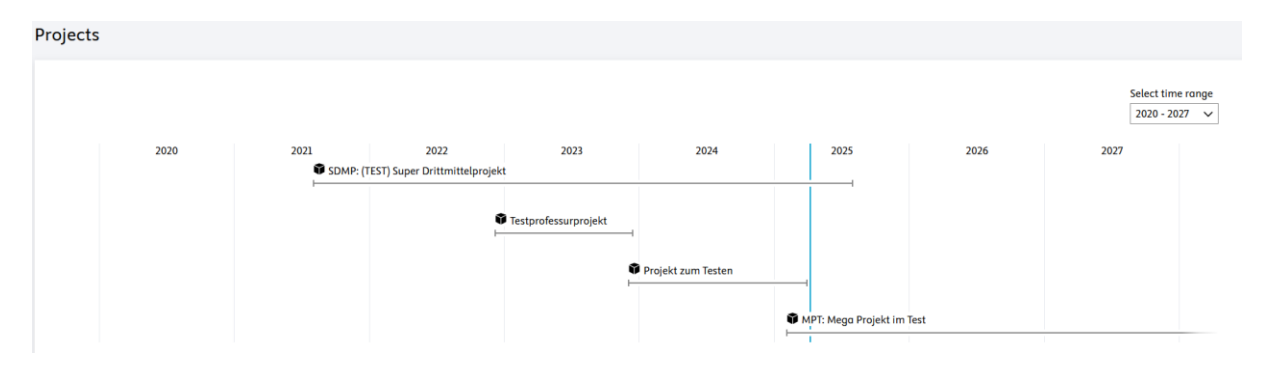

#### Note

Synchronized content cannot be edited in the RIS and is indicated by the following symbol:  ${ old S}$ 

You can add additional data, but not delete existing data.

If there are errors in the project data and it is therefore necessary to correct synchronized content, please contact us.

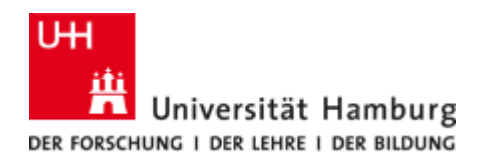

#### Research network

Once you have completed all the required data, you can get an overview of your own research activities.

An overview of the data related to you (publications, researchers, projects, activities, etc.) can be found at the bottom of your homepage:

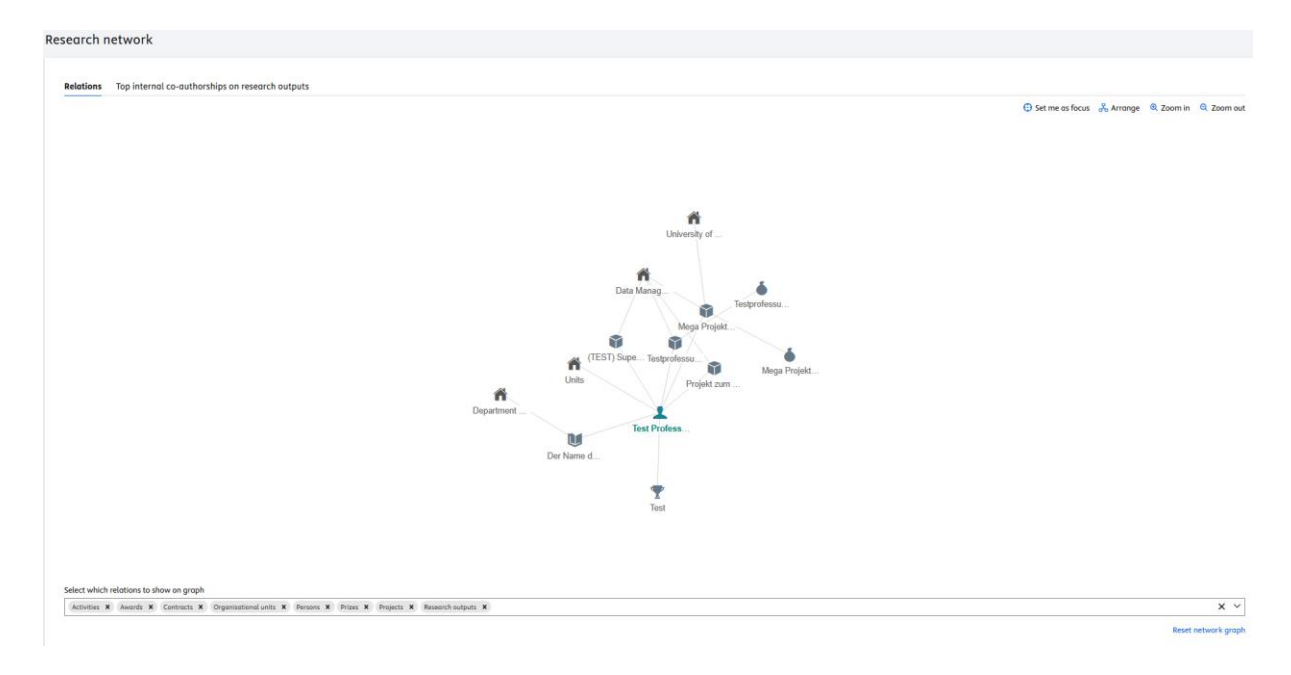

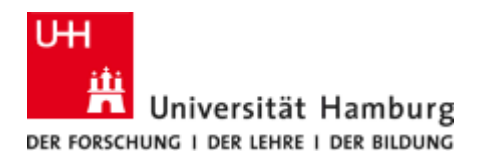

## 9 CONTACT

If you need help or have any questions, please do not hesitate to contact us:

#### **Contact RIS-Team**

Dr. Lisa Brase, Phone: +49 40 42838-7043 Hanna Hedeland, Phone: +49 40 42838-7510 Dr. Steffen Grünler, Phone: +49 40 42838-8790 Alexander Heinrich (Tue, Wed, Thu), Phone: +49 40 42838-4366

Email: fis@uni-hamburg.de

RIS-Homepage: http://uhh.de/fdm-fis-en

**Change requests**: Please use the general email address to report any changes to the data in the system. The RIS administrators can change a lot of data at short notice. For some data, however, we are dependent on the administrators of the source systems. We ask for your understanding that it may take some time to correct the data in these cases.